**ZEBRA** Portal för reparationsordrar

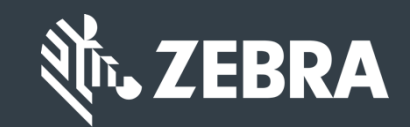

*För kunder:* Lär dig hur man registrerar sig för att komma in på Zebras portal för reparationsordrar

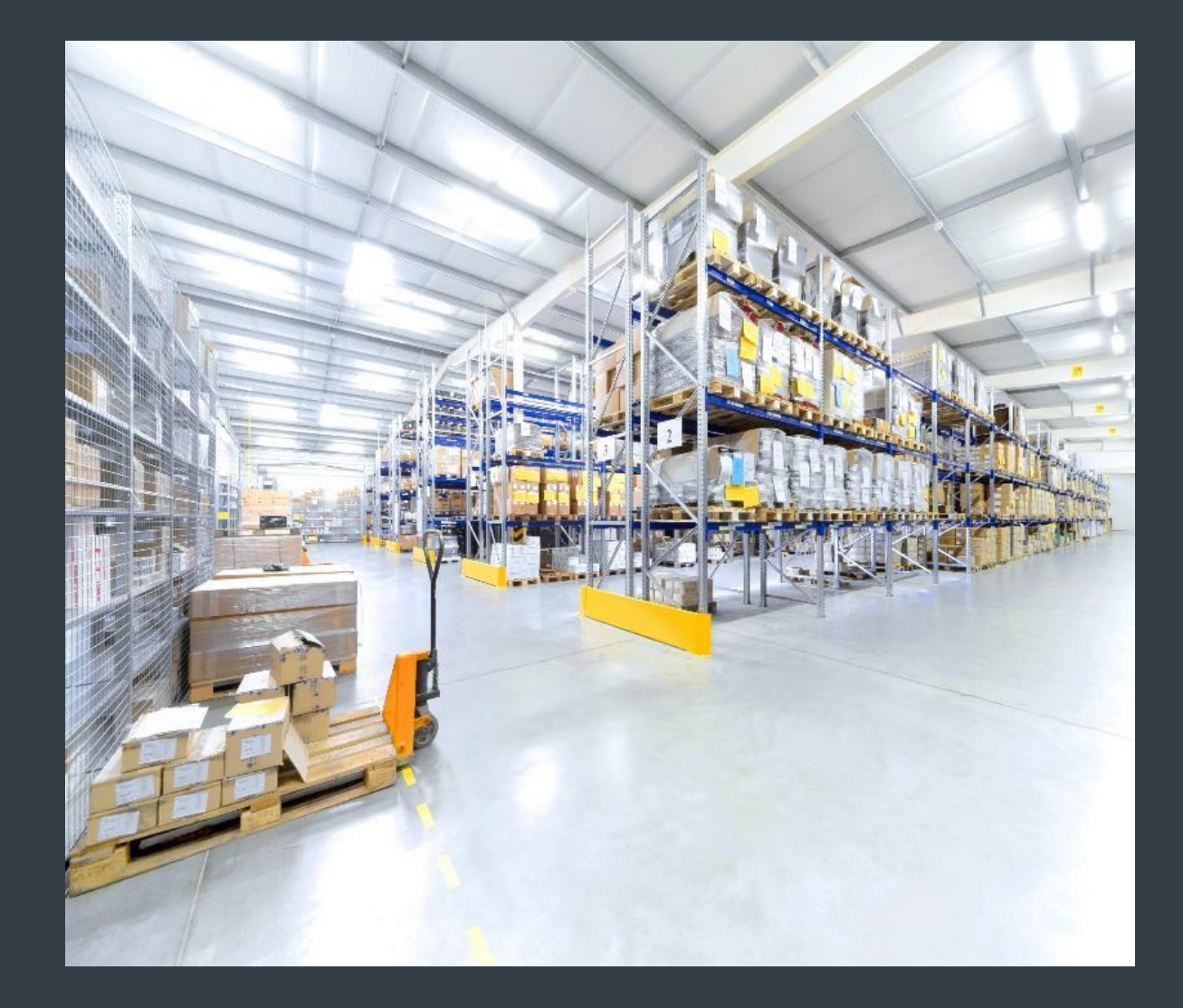

# Registrering för att komma in på portalen för reparationsordrar

Portalen för reparationsordrar är tillgänglig i följande regioner: Asien-Stillahavsregionen (**APAC**), Europa, Mellanöstern och Afrika (**EMEA**) och Nordamerika (**NA**). Kunder i Latinamerika hänvisas till <u>Reparationsportalen för Latinamerika</u>. Kunder i <u>Brasilien</u> hänvisas till <u>Reparationsportalen för Brasilien</u>.

För att utnyttja funktionerna på portalen för reparationsordrar, bland annat åtkomst till reparationsstatus och omedelbar inlämning av reparationsförfrågningar dygnet runt <u>måste användarna registrera sig</u> och godkännas för att komma in

Registreringsprocessen varierar baserat på kundklassificeringen:

*Kunder:* Registreringen i fyra steg går att inleda på <u>registreringssidan</u> på portalen för reparationsordrar. Användare som vill komma in på portalen måste ha en giltig e-postadress

**OBS!** Att granska och godkänna registreringen kan ta upp till <u>24 timmar</u> att slutföra. En medlem hos Zebras hjälplinje för reparationer kan kontakta dig och be om mer information

**Partner**: Partneradministratörer kan använda Zebras partnerportal, <u>PartnerConnect</u>, för att komma in på portalen för reparationsordrar. Läs övningsguiden *För partner*: Lär dig hur man registrerar sig för att komma in på portalen för reparationsordrar, för mer information

Följande information visar hur <u>kunder</u> registrerar sig för att komma in på portalen för reparationsordrar

# Initiera registreringen

Följande steg visar hur registreringen för att komma in på portalen för reparationsordrar

Steg 1: Gå in på <u>registreringssidan</u>

| USER RE                    | GISTRATI                       | ON - EMAIL                                                               | VERIFICATIO                                                                   | <b>DN</b>                        |
|----------------------------|--------------------------------|--------------------------------------------------------------------------|-------------------------------------------------------------------------------|----------------------------------|
| 1. Enter User Em           | ail Address 2. Verify          | <sup>,</sup> User Email Address                                          | 3. Enter User Information                                                     | 4. Enter Application Information |
| Email Address *            |                                | 8                                                                        | Your email address will be                                                    | e your User ID                   |
| Confirm Email<br>Address * |                                |                                                                          |                                                                               |                                  |
| lf your orga               | nization is a member of<br>con | f PartnerConnect, please<br>applica<br>tact the <b>Partner Interacti</b> | contact your Partner Administr<br>ations or<br>on Center for more information | ator to request access to Zebra  |
|                            |                                | Submit                                                                   | Cancel                                                                        |                                  |

### Ange din e-postadress

Steg 2: Skriv din önskade e-postadress i fältet Email Address

**OBS!** E-postadressen som identifieras blir det <u>användarnamn</u> som används när du loggar in på portalen för reparationsordrar

Steg 3: Skriv in samma e-postadress igen i fältet Confirm Email Address

Steg 4: Klicka på Submit

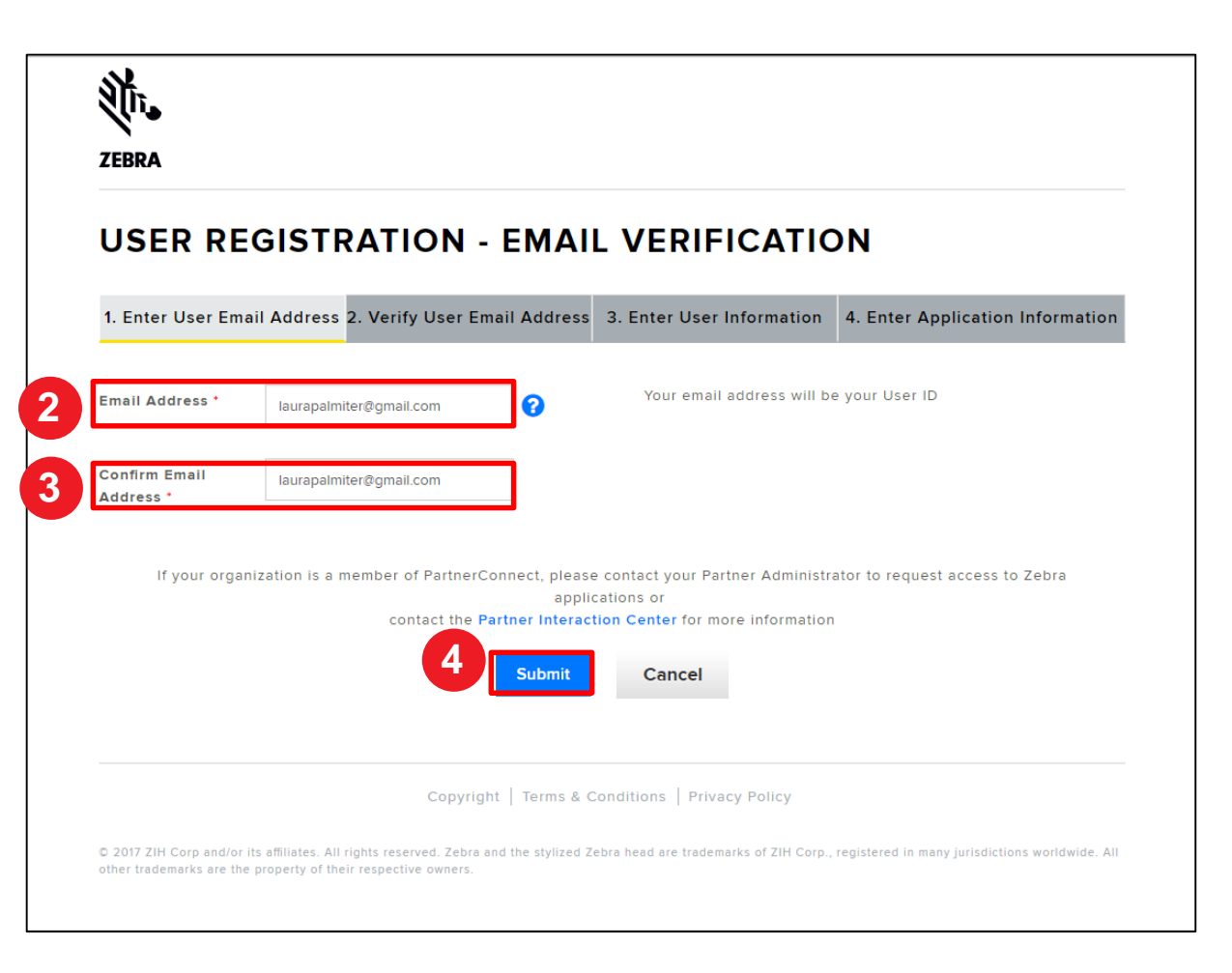

#### Läsa e-postmeddelandet med bekräftelse om registrering

När användaren klickar på visas skärmen **User Registration – Email Verification**. Ett registreringsmail skickas till e-postadressen som angavs i fältet **Email Address** 

| USER       | REGISTRATION - EMAIL VERIFICATION                                                                                             |
|------------|----------------------------------------------------------------------------------------------------|
|            | Thank you. Your request has been received.                                                                                    |
| We have se | nt you an email to verify your user account. Please click on the verification link in the email to continue your registration |
| NOTE: En   | ail verifications are sometimes placed in junk folders. Please check your junk folder if you do not receive an email.         |
|            | Ok                                                                                                    |
|            |                                                                                                    |
|            |                                                                                                    |
|            |                                                                                                    |
|            |                                                                                                    |
|            |                                                                                                    |
|            | Copyright   Terms & Conditions   Privacy Policy                                                                               |

#### **Verifiera din e-postadress**

Steg 5: Gå in i registreringsmailet och klicka på

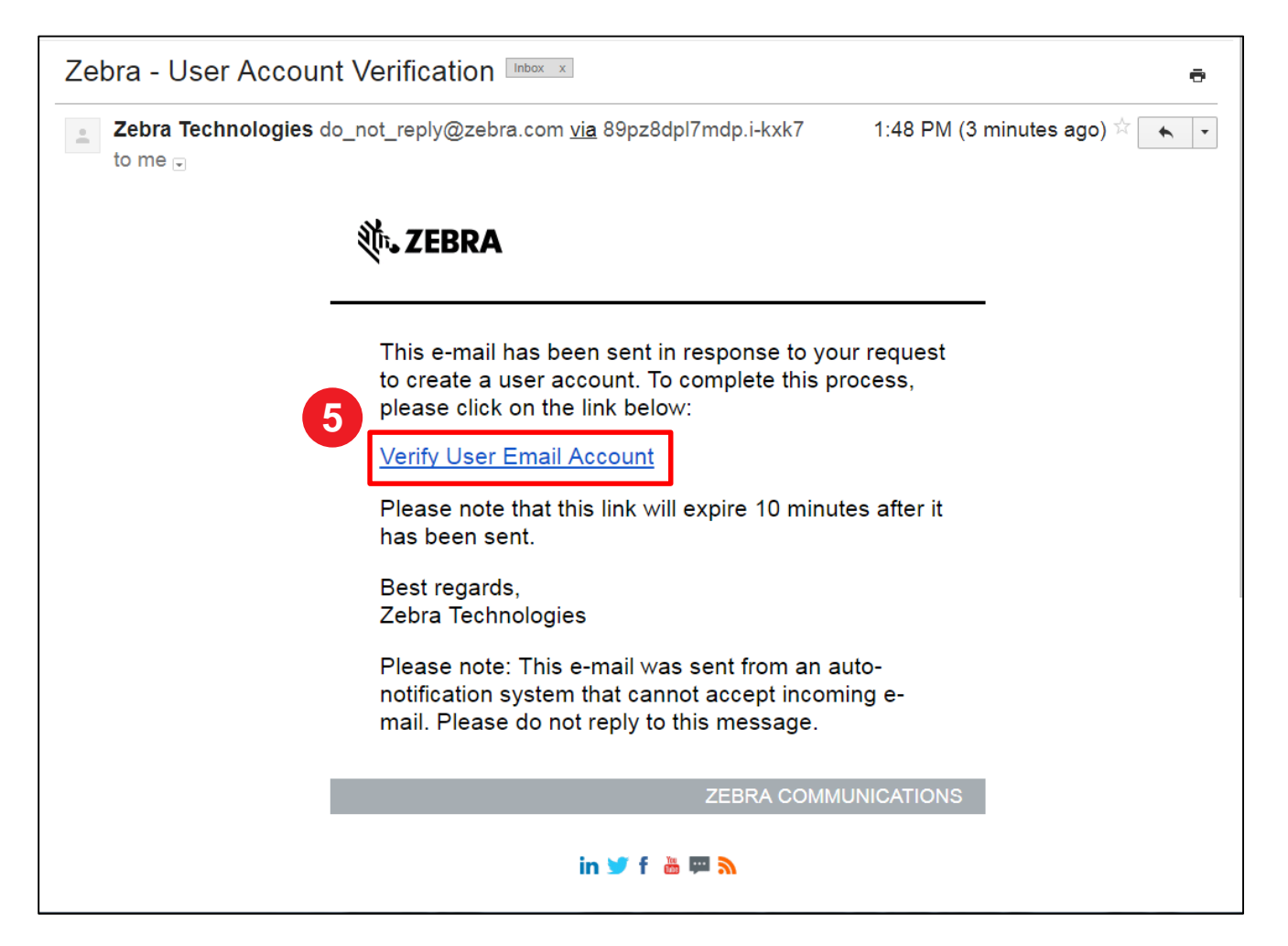

#### Fortsätta registreringen

När e-postlänken Verify User Email Account klickas startar ett nytt fönster i webbläsaren. Avsnittet **Email Verification screen, Verify User Email Address** visas

Steg 6: Klicka på

| USER REGISTRATION - EMAIL VERIFICATION           |                                                                                                    |  |  |  |  |  |
|--------------------------------------------------|----------------------------------------------------------------------------------------------------|--|--|--|--|--|
| <ul> <li>1. Enter User En<br/>Address</li> </ul> | nail     2. Verify User Email Address     3. Enter User Information     4. Enter Application Information |  |  |  |  |  |
|                                                  | Your Email Address laurapalmiter@gmail.com has been successfully verified                                |  |  |  |  |  |
|                                                  | Please click on Next to continue your registration process                                               |  |  |  |  |  |
|                                                  |                                                                                                    |  |  |  |  |  |
|                                                  |                                                                                                    |  |  |  |  |  |
|                                                  |                                                                                                    |  |  |  |  |  |

# Ange användaruppgifter

Skärmen User Information visas. Avsnittet Enter User Information innehåller två (2) avsnitt som måste fyllas i med information från användaren: General User Information och User Security. Obligatoriska fält identifieras med en röd asterisk (\*)

Steg 7: Fyll i eller välj nödvändig information i avsnittet General User Information

| SER INFORMATION     Later data data and and and and and and and and and an                                                                                                    | ZEBRA                         |                                                                                       |                             |                                         |                                    |               |
|----------------------------------------------------------------------------------------------------|-------------------------------|---------------------------------------------------------------------------------------|-----------------------------|-----------------------------------------|------------------------------------|---------------|
|                                                                                                    | R INFO                        |                                                                                       | 1. Address                  | 3 False line information                | 4 Peter Applicatio                 | alaformation  |
| Atter improvement   improvement improvement   improvement improv                                                                                                    | GENERAL USER                  | INFORMATION                                                                           | I Address                   | 3. Enter User Informati                 | 4. Enter Applicatio                | n Information |
| n* N N <td< td=""><td>idrezz</td><td>laurspeimtler)ggmail.com</td><td></td><td></td><td></td><td></td></td<>                                                                                                    | idrezz                        | laurspeimtler)ggmail.com                                                              |                             |                                         |                                    |               |
| im indicators have for the form   indicators have for the form   indicators hav                                                                                                    |                               | Ma.                                                                                   | *                           | User Type *                             | Cultomer                           | ~             |
| In clame honey hones International Address   International Address International Address   International Address International Address  <                                                                                                    |                               | Laura                                                                                 |                             | Last Name 1                             | Pairtier                           |               |
| I be non me inde ** inde ** inde ** Salutation * Me.   ** inde ** inde ** inde ** Salutation * Me.   ** inde ** inde ** inde ** Salutation * Me.   ** inde ** inde ** inde ** Inde ** Inde **   ** inde ** inde ** inde ** Inde ** Inde **   ** inde ** inde ** Inde ** Inde **   ** inde ** inde ** Inde ** Inde **   ** inde ** inde ** Inde ** Inde **   ** inde ** inde ** Inde ** Inde **   ** inde ** inde ** Inde ** Inde **   ** inde ** inde ** Inde ** Inde **   ** inde ** inde ** Inde ** Inde **   ** inde ** inde ** inde ** Inde **   ** inde ** inde ** inde ** Inde **   ** inde ** inde ** inde ** inde **   ************************************                                                                                                    |                               | End Customer Training Exemple                                                         |                             | Country *                               | United States of America           | ~             |
| soa cy** Lanever     Nx image: Appendix of the Name of the Name of the Na                                                                  |                               | 3 Overlook Point                                                                      |                             | State/Province *                        | Ilinoix                            | ~             |
| Image: Price Number i Birrorstand   Image: Price Number i Birrorstand   Image: Price Number i Birrorstand   Image: Price Number i Company i   Image: Price Number i Company i   Image: Price Number i Company i   Image: Price Number i Company i   Image: Price Number i Street i   Image: Price Number i Street i <td>60059</td> <td></td> <td></td> <td>City *</td> <td>Lincolnahire</td> <td></td>                                                                                                    | 60059                         |                                                                                       |                             | City *                                  | Lincolnahire                       |               |
| Same All errates Rates at lates at la                     | We                            | rk                                                                                    | ~                           | Phone Number *                          | 8477936893                         |               |
| Nation Tim 2 are     Tim 2 are        Tim 2 are <td></td> <td> Select</td> <td>~</td> <td>Alternate Phone Number</td> <td>Alternate Phone Number</td> <td></td>                                                                                                    |                               | Select                                                                                | ~                           | Alternate Phone Number                  | Alternate Phone Number             |               |
| CURRENT   CURRENT   CURRENT   Inter of 1                                                                                                    |                               | PAX Number                                                                            |                             | Time Zone                               | - Select -                         | ×             |
| Superior 3 Overfook Point   ** -sind -   ** -sind -   ** -sind -   ** -sind -   ** -sind -   ** -sind -   ** -sind -   ** -sind -   ** -sind -   ** -sind -   ** -sind -   ** -sind -   ** -sind -   ** Security Overline #   ** -sind -   ** Security Overline #   ** -sind -   ** Security Overline #   ** -sind -   ** Security Overline #   ** -sind -   ** Security Overline #   ** -sind -   ** **   ** **   ** Security Overline #   ** **   ** **   ** **   ** **   ** **   ** **   ** **   ** **   ** **   ** **   ** **   ** **   ** **   ** **   ** **   ** **   ** **   ** **   ** **   ** **   ** **   ** **   ** **   ** **   ** **   **<                                                                                                    | RIT                           | (                                                                                     | V                           |                                         |                                    |               |
| setter 91*                                                                                                    |                               |                                                                                       | 6                           | Confirm Password *                      |                                    |               |
| ** - initial ************************************                                                                                                    | et 1                          | Select                                                                                | *                           | Security Question #1<br>Response *      | Answer                             |               |
| B by searcing bits bas, Layers to bits here as 2 bits Tachenauges Filtway     Alternate Phone Type     - Select -       Loon     - Select -     -       Capyright   forms & Conditions   filtway Pailing     FAX Number     FAX Number                                                                                                    |                               | Select                                                                                | *                           | Security Question #2<br>Response *      | Answer                             |               |
| Skort     Alternate Phone Type     Select       Camptight     Innex & Cauditisms     Pinexy Ruiny     FAX. Number       FAX. Number     FAX. Number     FAX. Number                                                                                                    |                               | U By checking this bo                                                                 | , Lagree to                 | the terms of Zebra Technologi<br>Policy | es Privacy                         |               |
| Capyright   Innes & Capyright   Innes & Capyri |                               |                                                                                       |                             | Submit                                  |                                    |               |
| In addition. All rights reserved. Zelow and the adjited Zelow head are toxidemonia of ZM Corp., regulated in many jurisdictions<br>marks are the property of that respective assess.                                                                                                    |                               | Copyrigh                                                                              | Terma &                     | Conditions   Privacy Policy             |                                    |               |
|                                                                                                    | rp and/or Its<br>other trader | affiliates. All rights reserved. Zebra an<br>narks are the property of their respecti | d the stylize<br>re owners. | ed Zebra head are trademarks o          | f ZiH Corp., registered in many ju | risdictions   |

#### Ange användarens säkerhetsuppgifter

När avsnittet **General User Information** är ifyllt ska du fortsätta till avsnittet **User Security**. <u>Obligatoriska fält</u> identifieras med en **röd asterisk** (\*)

Steg 8: Fyll i eller välj nödvändig information i avsnittet User Security

| ŽEBRA                                              |                                                |                                                                          |                                                |
|----------------------------------------------------|------------------------------------------------|--------------------------------------------------------------------------|------------------------------------------------|
| USER INFOR                                         | MATION                                         |                                                                          |                                                |
| GENERAL USER                                       | Address 2. Verify User Email Addres            | 3. Enter User Informat                                                   | 4. Enter Application Information               |
| Email Address                                      | launspeimiler@gmail.com                        |                                                                          |                                                |
| Salutation *<br>First Name *                       | Ma.                                            | User Type *                                                              | Cadomer 👻                                      |
| Company "<br>Street "                              | End Customer Training Exemple 3 Overlook Point | Country * State/Province *                                               | United States of America V Illinois V          |
| Zip Code '                                         | 60089                                          | City *                                                                   | Lincolnative                                   |
| Phone Type '<br>Alternate Phone Type<br>FAX Number | Work V<br>- Select - V                         | Phone Number "<br>Alternste Phone Number<br>Time Zone                    | Alterate Prove Number - Select -               |
| Preferred Language *                               | English 🗸                                      |                                                                          |                                                |
| USER SECURITY                                      |                                                | Confirm Password *                                                       | -                                              |
| Security Question #1 *                             | - Salect -                                     | Security Question #1<br>Response *<br>Security Question #2<br>Response * | Answer                                         |
|                                                    | By checking this box, Lagree                   | to the terms of Zebra Technolog<br>Policy                                | ies. Privacy                                   |
|                                                    |                                                | Submit                                                                   |                                                |
| © 2017 ZiH Corp and/or its                         | Copyright   Terms                              | & Conditions   Privacy Policy<br>zed Zebra head are trademarks           | of ZiH Corp., registered in many jurisdictions |

#### Bekräfta användaruppgifter

Steg 9: Klicka på

Steg 10: Klicka på

| <b>茨.</b>                  |                                                  |          |                                          |                                             |   |
|----------------------------|--------------------------------------------------|----------|------------------------------------------|---------------------------------------------|---|
| USER INFOR                 | MATION                                           |          |                                          |                                             |   |
| 🥜 1. Enter User Email      | Address 🥜 2. Verify User Email Add               | tres     | 3. Enter User Informatio                 | n 4. Enter Application Information          | 1 |
| GENERAL USER               | INFORMATION                                      |          |                                          |                                             |   |
| Email Address              | isunpainite@gmail.com                            |          |                                          |                                             |   |
| Selutation *               | ML                                               | -        | User Type *                              | Cuatomer 🗸                                  |   |
| First Name *               | Laura                                            |          | Last Name 1                              | Painther                                    | _ |
| Company *                  | End Customer Training Example                    |          | Country *                                | United States of America                    |   |
| Street *                   | 3 Overlook Point                                 |          | State/Province *                         | Ilinoix 🗸                                   |   |
| Zip Code *                 | 60069                                            |          | City *                                   | Lincolnahire                                |   |
| Phone Type '               | Work                                             | -        | Phone Number *                           | 8477936893                                  |   |
| Alternate Phone Type       | - Select -                                       | -        | Alternate Phone Number                   | Alternato Phone Number                      |   |
| FAX Number                 | PAX Namber                                       |          | Time Zone                                | -Select -                                   |   |
| Preferred Language *       | English                                          |          |                                          |                                             |   |
| USER SECURITY              | 1                                                |          |                                          |                                             |   |
| Password *                 |                                                  | 0        | Confirm Password *                       |                                             |   |
| Security Question #1*      | - Salect -                                       | -        | Security Question #1<br>Response *       | Account                                     |   |
| Security Question #2 *     | - Select -                                       | /        | Security Question #2                     | Answer                                      |   |
|                            | _                                                |          | Response -                               |                                             |   |
|                            | U By checking this box, I age                    | ree to t | he terms of Zebra Technologies<br>Volicy | a Privacy                                   |   |
|                            |                                                  | S        | ubmit                                    |                                             |   |
|                            | Copyright   Ter                                  |          | onditions   Privacy Policy               |                                             |   |
| C 2017 ZIH Corp and/or Ita | affiliates. All rights reserved. Zebra and the r | stylized | Zebra head are trademarks of             | ZIH Corp., registered in many jurisdictions |   |
| The other tradem           | man are and property or their respective ow      | and the  |                                          |                                             |   |

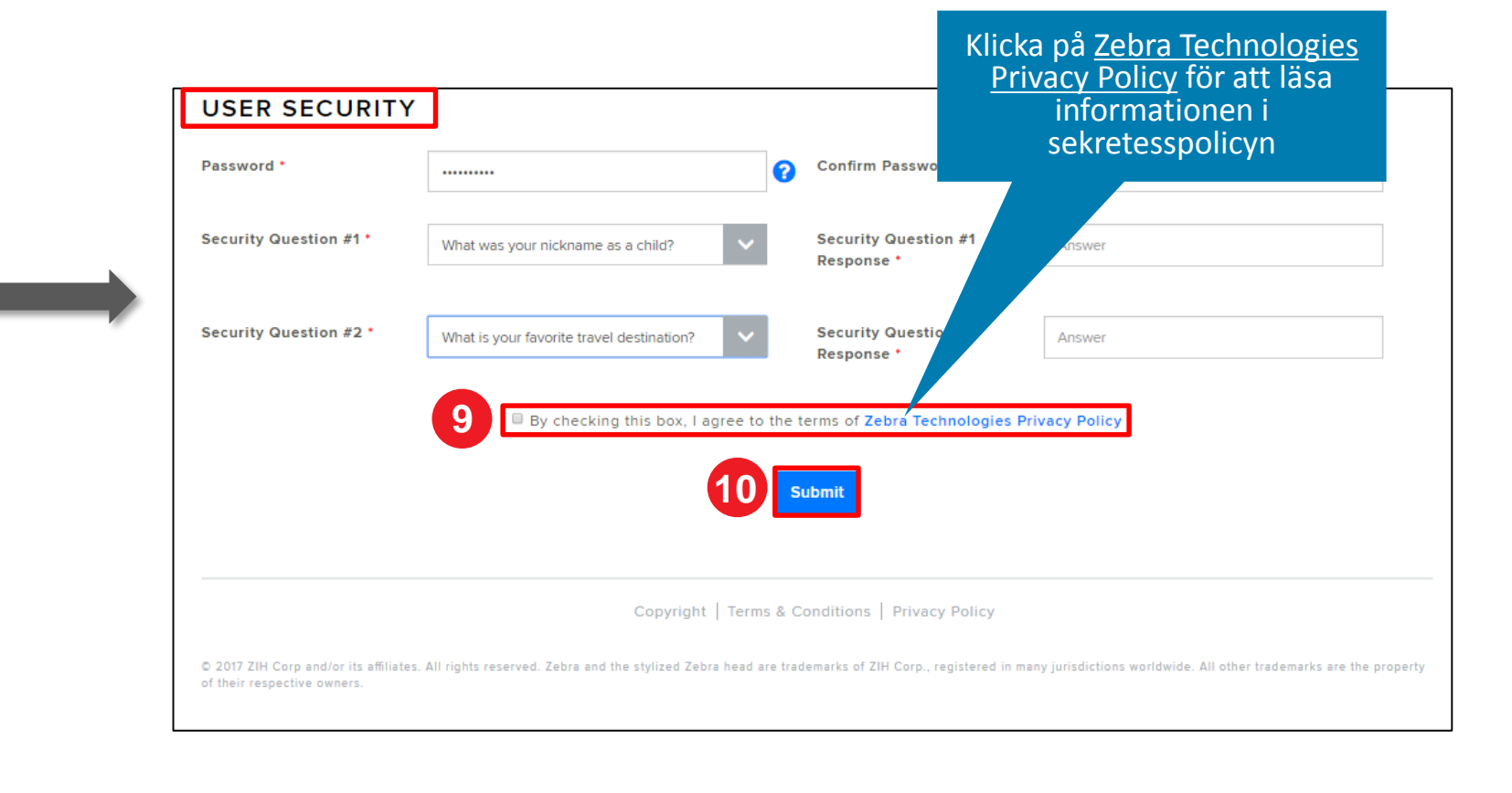

# Ange företagsuppgifter

Skärmen Access Information visas. Avsnittet Enter Applicable Information innehåller tre (3) avsnitt som måste fyllas i med information från användaren: Company Information, Billing Address och Access Request. Obligatoriska fält identifieras med en röd asterisk (\*)

Steg 11: Fyll i eller välj nödvändig information i avsnittet *Company Information* 

|                                                                                                    | Nr.                                     |                                  |                                               |                          |
|----------------------------------------------------------------------------------------------------|-----------------------------------------|----------------------------------|-----------------------------------------------|--------------------------|
| NFORMATION                                                                                               | ZEBRA                                   |                                  |                                               |                          |
| 4. Enter Application Information                                                                         |                                         |                                  |                                               |                          |
| equest                                                                                                   |                                         |                                  |                                               |                          |
|                                                                                                    | RMA PORTAL - A                          | ACCESS INFORMAT                  | ION                                           |                          |
| ongie Country * United States of America 🗸                                                               | ,                                       |                                  |                                               |                          |
| City * Uncollable                                                                                        | 1. Enter User Email Address             | s 🧹 2. Verify User Email Address | <ul> <li>3. Enter User Information</li> </ul> | n 4. Enter Applicatio    |
| State/County/Province * Binos                                                                            |                                         |                                  |                                               |                          |
| Telephone Number* 8477306993                                                                             | Please enter the following fields to su | upport your access request       |                                               |                          |
|                                                                                                    |                                         |                                  |                                               |                          |
| pany address 1                                                                                           | COMPANY INFORM                          | ATION                            |                                               |                          |
| ample Country * United States of America                                                                 |                                         |                                  |                                               |                          |
| City * Lincolnahire                                                                                      |                                         |                                  |                                               |                          |
| State/Country/Province * IIInos                                                                          | Company/Customer Name * End             | Customer Training Example        | Country *                                     | United States of America |
| Telephone Number * 0477036093                                                                            |                                         |                                  |                                               |                          |
| Are you a non profit O Vics % No<br>organization?*                                                       | Address Line 1 * 3 C                    | verlook Point                    | City *                                        | Lincolnshire             |
| nd User 0<br>It Researce 0 Tax ID Tax D                                                                  |                                         |                                  |                                               |                          |
|                                                                                                    | Address Line 2                          | dress Line 2                     | State/County/Province *                       | Illinois                 |
|                                                                                                    |                                         |                                  |                                               |                          |
| Customer Number Type costoner runner, Fanory                                                             |                                         |                                  |                                               |                          |
| Customer Number Type culturer number //hour/<br>No special characters allowed except<br>legthen and dot. | Zip/Postal Code *                       |                                  | Telephone Number *                            | 9477026902               |

#### **Ange information om faktureringsadress**

När avsnittet **Company Information** är ifyllt ska du fortsätta till avsnittet **Billing Address**. Obligatoriska fält identifieras med en röd asterisk (\*)

Steg 12: Fyll i eller välj nödvändig information i avsnittet Billing Address

| Company/Customer Name · End Customer Training Example Country · United States of America   Address Line 1 · 3 Overlook Point City · Lincolnshire   Address Line 2 Address Line 2 State/County/Province · Illinois   Address Line 2 Address Line 2 State/County/Province · Illinois   Currency USD Are you a non profit organization? · • Yes ® No                                                                                                    | Company/Customer Name • End Customer Training Example Country • United States of America   Address Line 1 • 3 Overlook Point City • Lincoinshire   Address Line 2 Address Line 2 State/County/Province • Illinois   Zip/Postal Code • 60069 Telephone Number • 8477936893   Currency USD Are you a non profit organization? • • Yes, I'm a Taxable End User • • Yes, I'm a Tax Exempt Reseller • Tax ID |
|----------------------------------------------------------------------------------------------------|----------------------------------------------------------------------------------------------------|
| Image: Interview   Image: Interview   Image: Interview | Address Line 1* 3 Overlook Point City* Lincolnshire   Address Line 2 Address Line 2 State/County/Province* Illinois   Zip/Postal Code* 60069 Telephone Number* 8477936893   Currency USD Are you a non profit organization?* Yes ® No   Are you a taxable end user or a tax exempt reseller? * Yes, I'm a Taxable End User ? Tax ID Tax ID                                                              |
| Address Line 2 Address Line 2 Address Line 2 Address Line 2 Address Line 2 Address Line 2 Address Line 2 Address Line 2 Address Line 2 Address Line 2 Address Line 2 Address Line 2 Telephone Number * 8477936893 Are you a non profit organization? *                                                                                                    | Address Line 2 Address Line 2   Zip/Postal Code • 60069   Currency USD   Are you a non profit organization? •   • Yes, I'm a Taxable End User •   • Yes, I'm a Taxable End User •   • Yes, I'm a Tax Exempt Reseller •   Tax ID Tax ID                                                                                                    |
| Zip/Postal Code *     60069     Telephone Number *     8477936893       Currency     USD     Are you a non profit organization? *     Yes ® No       Are you a taxable end user or a tax exempt reseller? *     Yes, I'm a Taxable End User ?     Tax ID     Tax ID                                                                                                    | Zip/Postal Code ·       60069       Telephone Number ·       8477936893         Currency       USD       Are you a non profit organization? ·       Yes ® No         Are you a taxable end user or a tax exempt reseller? ·       % Yes, I'm a Taxable End User ?       Tax ID       Tax ID                                                                                                    |
| Currency USD Are you a non profit organization? • Yes ® No<br>Are you a taxable end user or a tax exempt reseller? * • Yes, I'm a Taxable End User ? • Tax ID Tax ID                                                                                                    | Currency     USD     Are you a non profit organization? *     Yes ® No       Are you a taxable end user or a tax exempt reseller? *        • Yes, I'm a Taxable End User •       • Yes, I'm a Tax Exempt Reseller •        Tax ID       Tax ID                                                                                                    |
| Are you a taxable end user   Yes, I'm a Taxable End User  Tax ID  Tax ID  Tax ID                                                                                                    | Are you a taxable end user       •       Yes, I'm a Taxable End User       •       Tax ID         or a tax exempt reseller?       •       Yes, I'm a Tax Exempt Reseller       •       Tax ID                                                                                                    |
|                                                                                                    | Ves, I'm a Tax Exempt Reseller 🕑                                                                                                    |

### Ange information om tillträdesförfrågan

När avsnittet Billing Address är ifyllt ska du fortsätta till avsnittet Access Request. Obligatoriska fält identifieras med en röd asterisk (\*)

Steg 13: Fyll i eller välj nödvändig information i avsnittet *Access Request* 

Steg 14: Klicka på

| RTAL                                | - ACCESS INFORMA                                                                            | TION                                    |                                                                                           |
|-------------------------------------|---------------------------------------------------------------------------------------------|-----------------------------------------|-------------------------------------------------------------------------------------------|
| Jser Email A                        | ddress 2. Verify User Email Addres                                                          | a 🧹 3. Enter User Informa               | 4. Enter Application Information                                                          |
| PANY INFO                           | RMATION                                                                                     |                                         |                                                                                           |
| ustomer Name *                      | End Customer Training Example 3 Overlook Point                                              | Country *<br>City *                     | United States of America                                                                  |
|                                     | Address Line 2                                                                              | State/County/Province *                 | llinois 🗸                                                                                 |
| ING ADDRE                           | SS g address is same as company address Grid Customer Training Example 3 Overlook Point     | Country *                               | United States of America V<br>Lacolestite                                                 |
| e 2<br>Code *                       | Address Line 2<br>60069                                                                     | State/County/Province *                 | B477936893                                                                                |
|                                     | USD                                                                                         | Are you a non profit<br>organization? * | © Yes ♥ No                                                                                |
| exempt reseller?                    | <ul> <li>Yes, I'm a Taxable End User •</li> <li>Yes, I'm a Tax Exempt Reseller •</li> </ul> | Tax ID                                  | Tax ID                                                                                    |
| ID                                  | Site ID                                                                                     | Customer Number                         | Type customer number, if known<br>No special characters allowed except<br>hyphen and dot. |
| elect your access level<br>equest * | Repsir Order     Accessory Order                                                            | Additional Information                  | "for example please setup my access level as John Jones, etc."                            |

Konfidentiell företagsinformation

## Slutföra registreringsprocessen

Skärmen **RMA Portal** visas och bekräftar att <u>registreringsprocessen är klar</u>. Klicka på 🚾 för att fortsätta till Zebra.com

Att granska och godkänna registreringen kan ta upp till 24 timmar att slutföra. Ett bekräftelsemail skickas när tillträdesförfrågan har godkänts

| NEW L | JSER REGISTRATION - RMA PORTAL                                                                                                    | som tillhör<br>tillträdesförfråga |
|-------|----------------------------------------------------------------------------------------------------|-----------------------------------|
|       | Thank you. Your registration request has been received. We will notify you with an email once your user account has been created. |                                   |
|       |                                                                                                    |                                   |
|       | Copyright   Terms & Conditions   Privacy Policy                                                                                   |                                   |

**OBS!** Om tillträdesförfrågan inte godkänns får du ett e-postmeddelande. Kontakta Zebras hjälplinje för reparationer och be om mer information

Konfidentiell företagsinformation

#### **ZEBRA** Portal för reparationsordrar

# Behöver du hjälp?

Gå in på *Zebra.com > Support & Downloads* för mer information och support

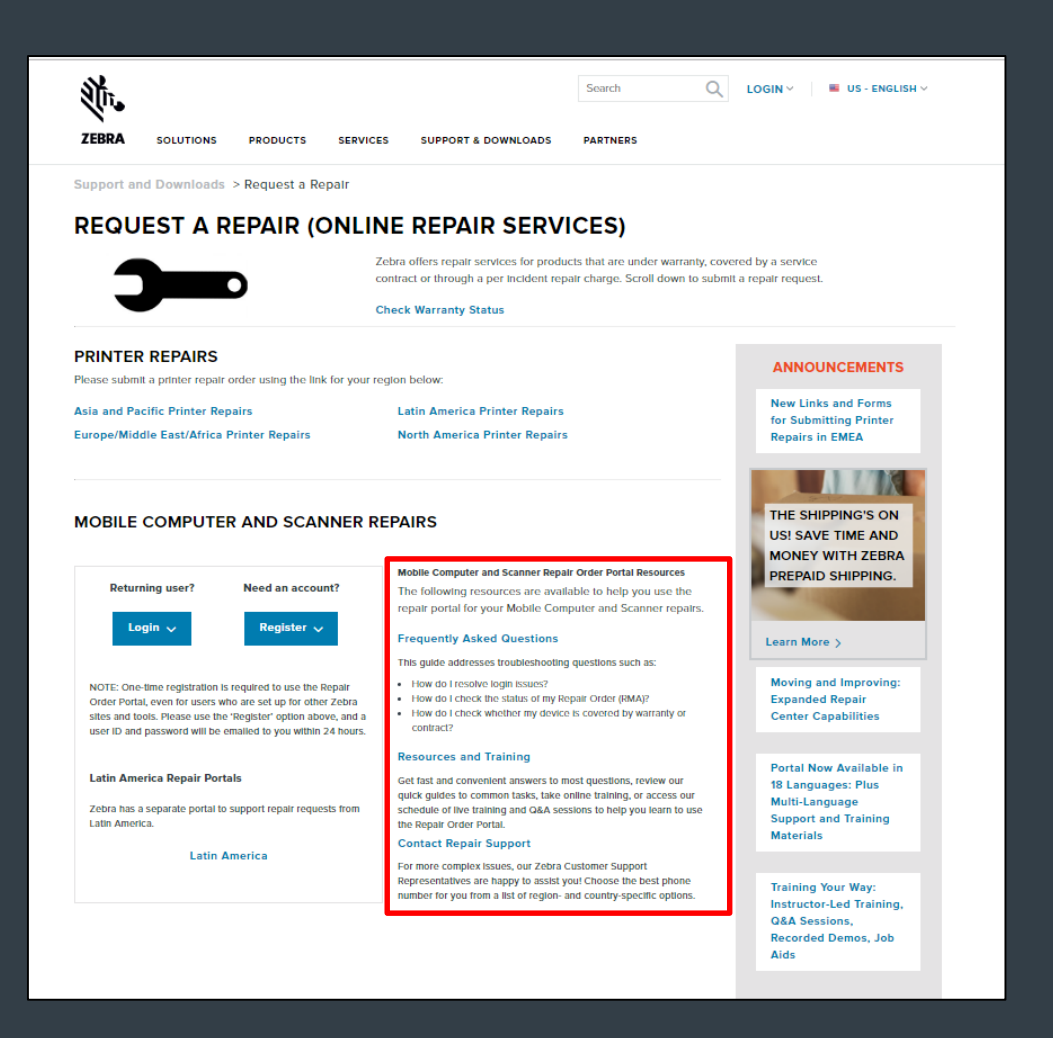

Utformning, teknisk information och kostnadsinformation ("information") som antagits i den här utgåvan är konfidentiell och tillhör Zebra Technologies International, LLC. Sådan information skickas med restriktionen att den endast används för utvärdering och får, utan ett uttryckligt, skriftligt tillstånd från Zebra Technologies International, LLC., inte yppas offentligt eller på något sätt för någon annan än de som ombetts utvärdera informationen. Informationen i den här utgåvan är endast till för informations- och budgetrelaterade syften och utgör inte något erbjudande om att sälja eller licensiera några produkter eller tjänster. Den här utgåvan är inte bindande för Zebra Technologies International, LLC, och Zebra Technologies International, LLC, utger inga representationer, garantier eller åtaganden avseende prissättning, produkter, betalningsvillkor, kredit eller villkor.

ZEBRA och det stiliserade zebrahuvudet är varumärken tillhörande ZIH Corp., som är registrerade i många områden i världen. Alla övriga varumärken tillhör respektive ägare. ©2017 ZIH Corp. och/eller dess närstående företag. Alla rättigheter förbehålls.

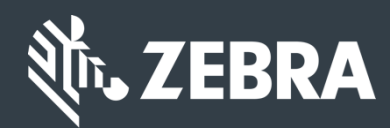